#### 비콘 태깅 기기 메뉴얼

Version 1.0.0

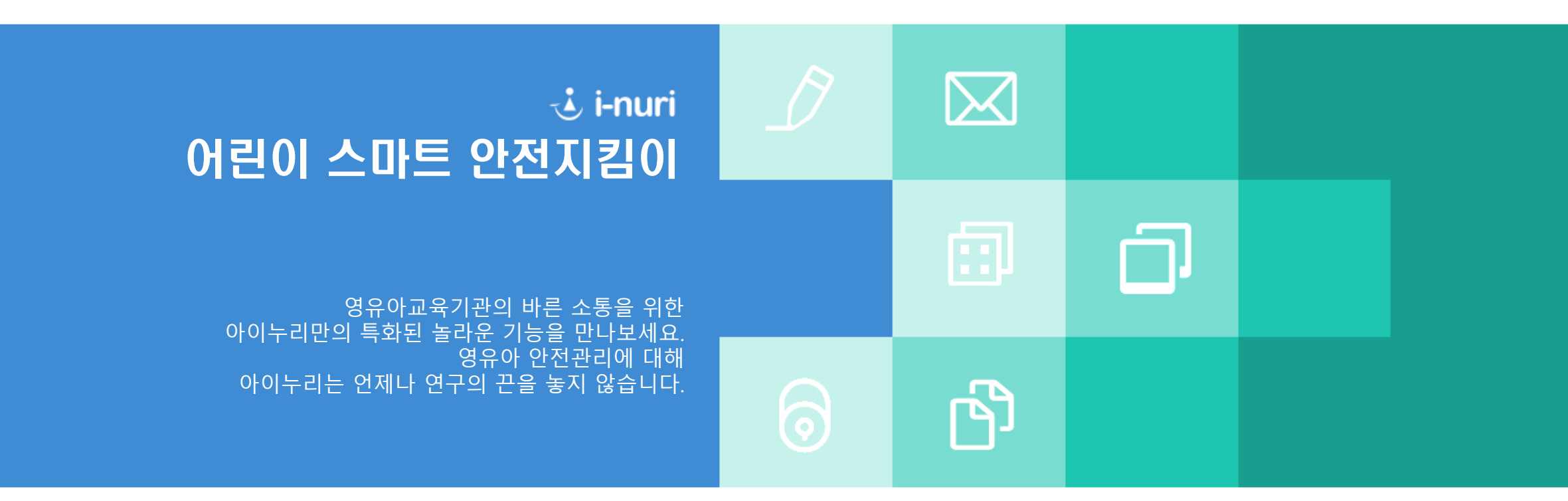

# 비콘 태깅기기 사용 메뉴얼 목차

**1. 로딩화면** ----- p3

**2. 로그인** ----- p4

**3. 홈화면** ----- p5

**4. 등하원 기준시간설정** ------ p6

**5. 반별 등하원현황**------ p7

6. 등한원 수동입력 ------ p8

#### 1. 로딩 화면

로딩 화면

이동합니다.

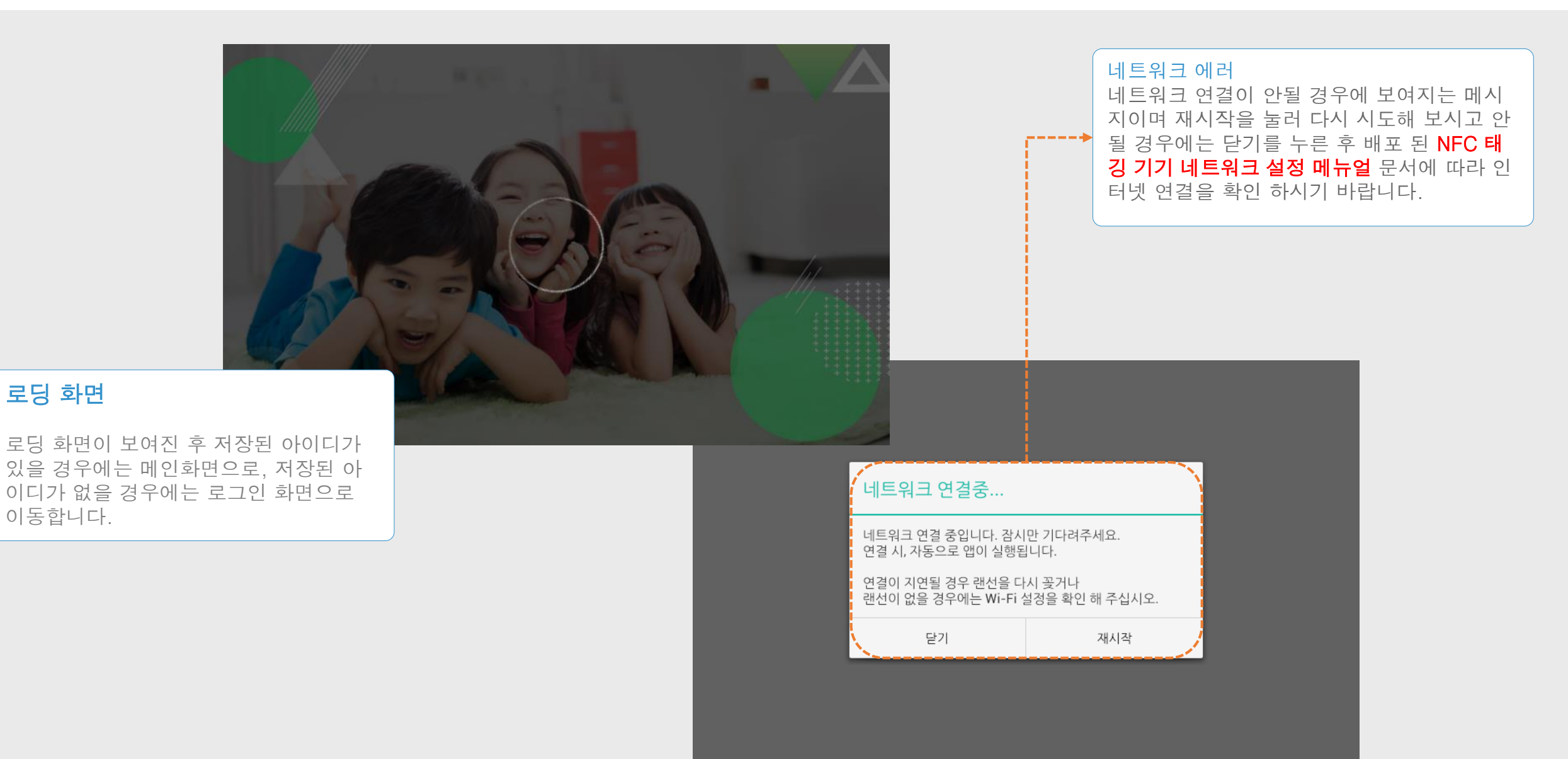

### 2. 로그인 화면

#### 로그인 화면

어린이집의 아이디와 비번을 입력해 로그인을 하는 화면 입니다.

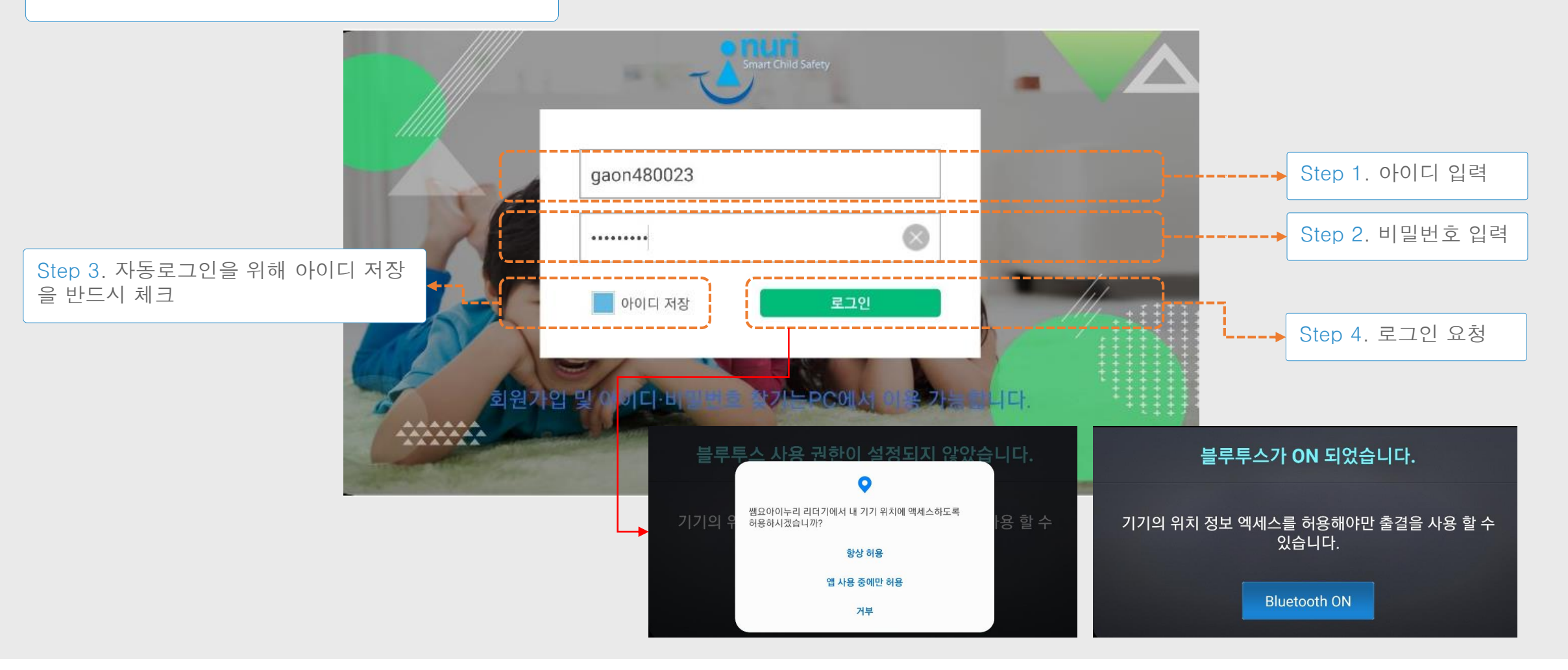

#### 3. 홈 화면

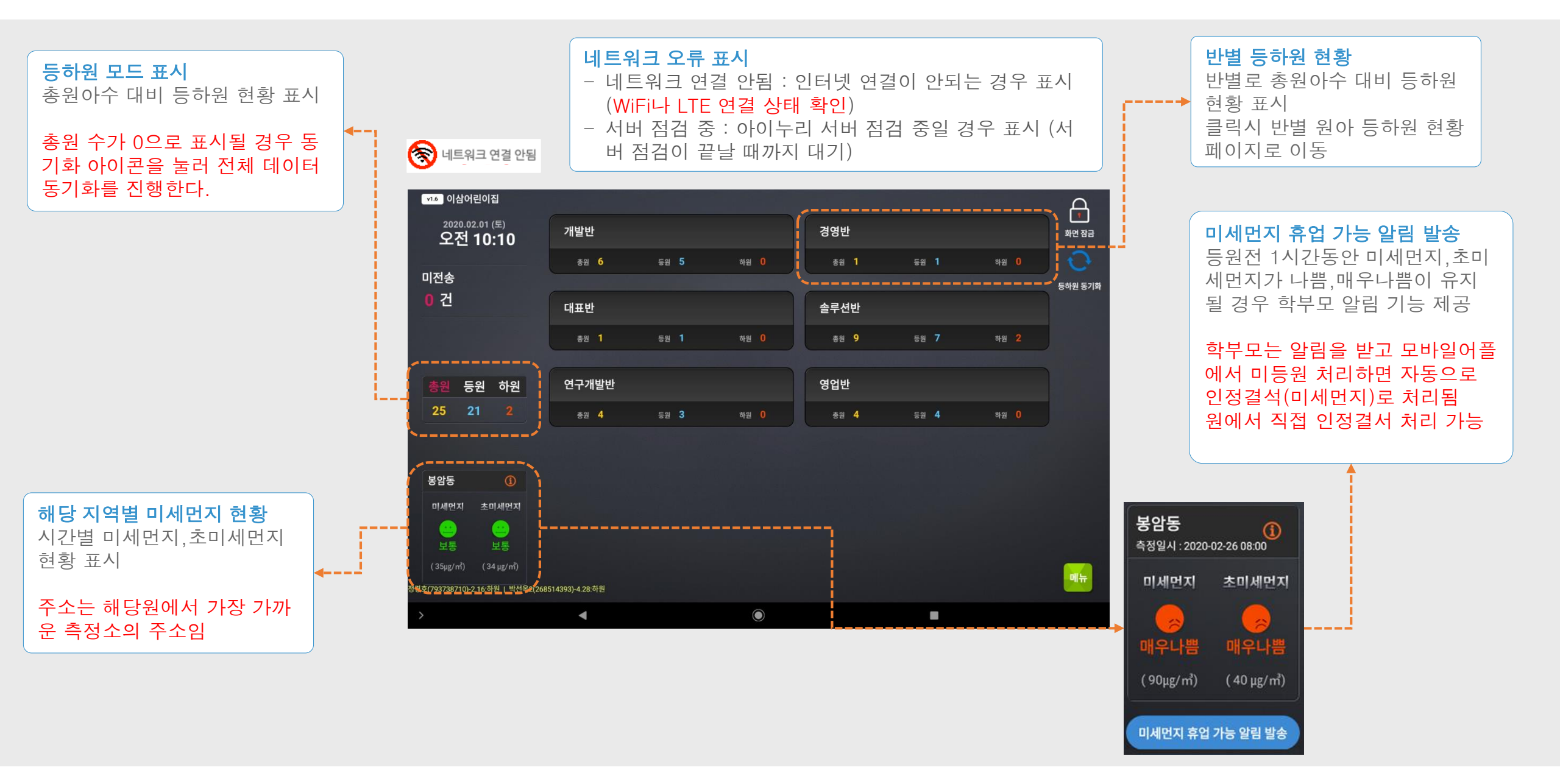

# 4. 등하원 기준 시간 설정

#### 홈화면 > 메뉴 > 등하원기준시간 설정 선택

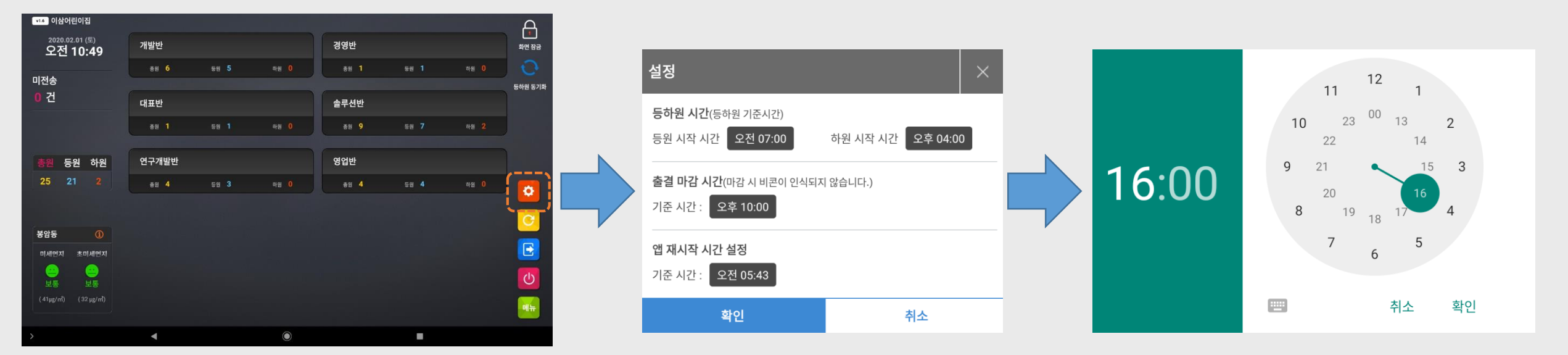

# 2. 해당하는 어린이집 계정으로 로그인 합니다.

태블릿의 쌤요아이누리 어플을 실행합니다.

- 3. 메인화면의 메뉴버튼을 클릭하고 설정 아이콘을 클릭합니다.
- 4. 해당 어린이집의 등하원 시간(등하원 기준시간)의 등/하원 시작 시간을 설정합니다.

### 5. 반별 등하원 현황 화면

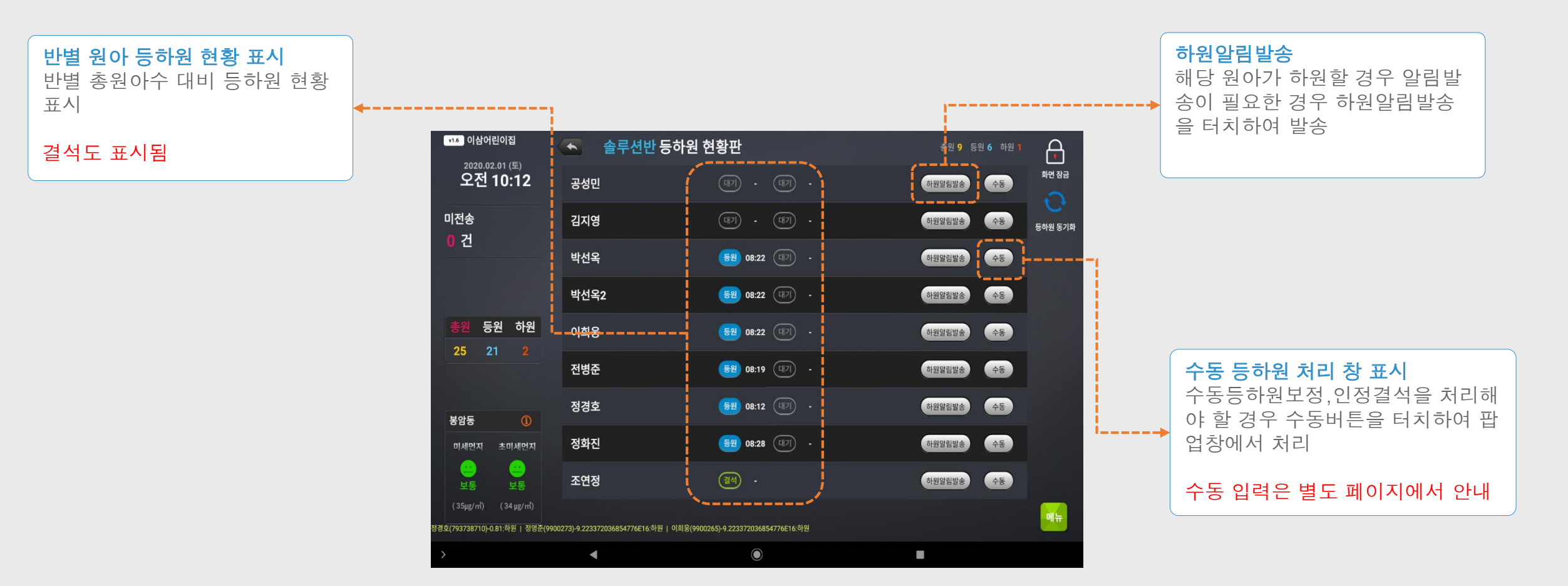

## 6. 등하원 수동입력

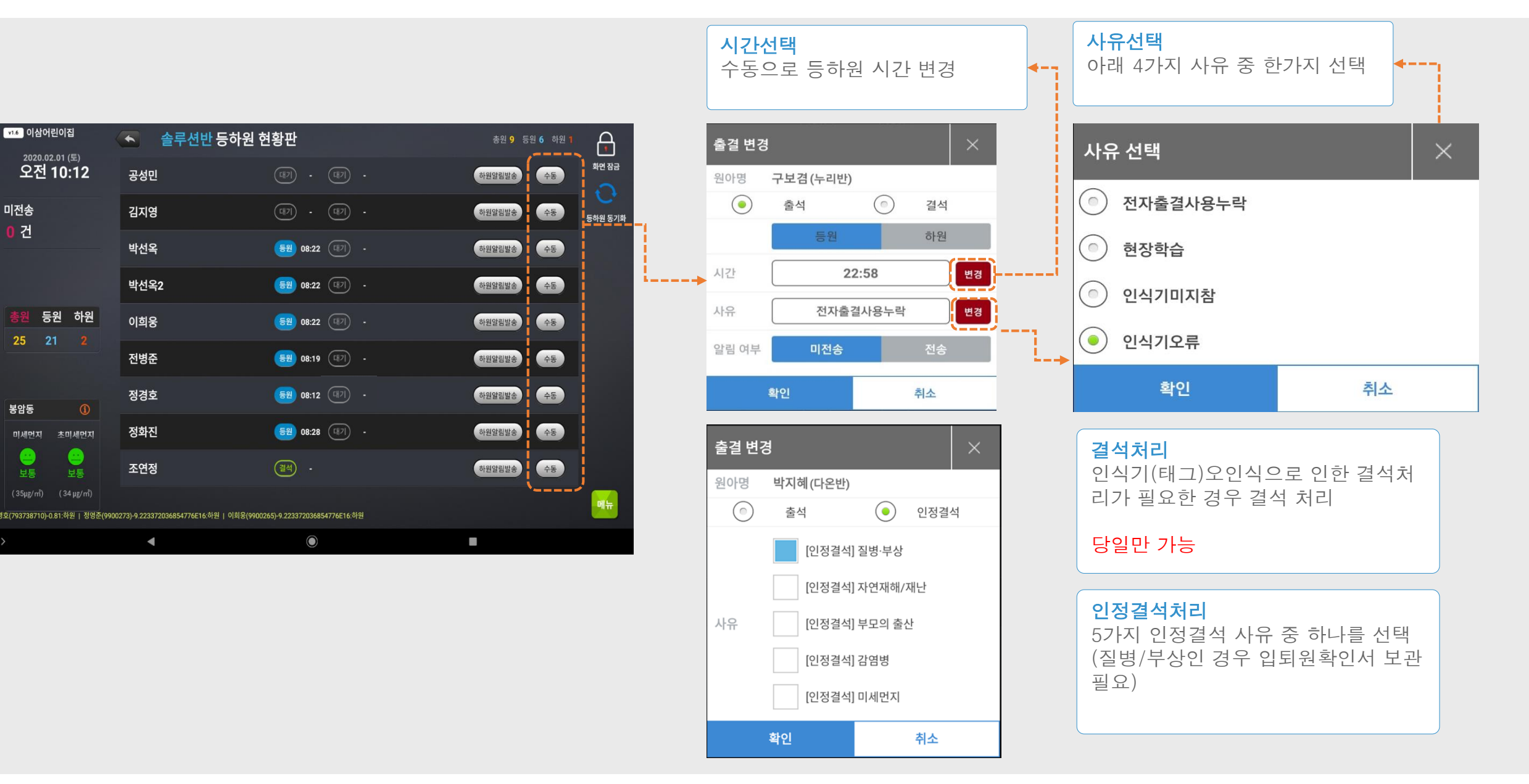